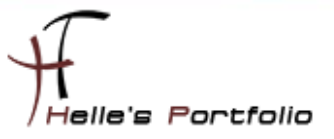

# Sharepoint Server 2010 Installation & Konfiguration Teil 1

#### Inhalt

| Windows Server Vorbereitung          | 2  |
|--------------------------------------|----|
| SharePoint Server 2010 Vorbereitung  | 3  |
| SharePoint Server 2010 Installation  | 6  |
| SharePoint Server 2010 Konfigurieren | 8  |
| Zentraladministration                | 12 |
| Sharepoint 2010 Portal anlegen       | 14 |

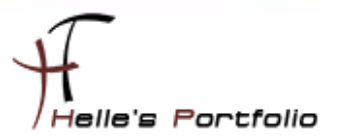

### Windows Server Vorbereitung

Um dieses HowTo schreiben zu können, wurde das Ganze in einer Virtuellen Umgebung mit Oracle VM VirtualBox nachgestellt.

Hier werde ich kurz aufführen was Installiert wurde um den *Microsoft SharePoint Server 2010* installieren können.

- Microsoft Windows Server 2008 R2
- Windows Security Updates
- SQL Server Express 2008 R2
- Microsoft .NET Framework 3.5 SP 1
- Serverrolle: Active Directory (Domain Controller)
- Serverrolle: DNS Server
- Serverrolle: Anwendungsserver
- Serverrolle: Internet Information Services 7.0
- Benutzer im Active Directory anlegen (z.B. MOSS2010 als Domänen Benutzer)
- Microsoft SharePoint Server Standard 2010

Ich habe für dieses Howto aus Hardware Technischen Gründen, den Active Directory Server und SharePoint Server auf ein und dieselbe Virtuelle Maschine installiert, wenn Ihr irgendwann vorhabt das Ganze im Live Betrieb zu betreiben, rate ich euch dringendst von dieser Art Installation ab. Betreibt euren Active Directory/Exchange/SharePoint/Hyper-V Server immer auf separaten & dafür ausgelegte Server. Vergisst niemals, wenn was ausfällt Hardware bzw. Software seitig dann fällt nur ein bestimmter Bereich aus aber niemals die ganze Struktur.

Hardware & Software Anforderung laut Microsoft

http://technet.microsoft.com/de-de/library/cc262485.aspx

Hier findet Ihr ein Howto wie ihr ein Active Directory Domain Server bereitstellt:

Active Directory Domain Service 2008 Grundinstallations- HowTo

Und die dazu passende Grundkonfiguration

Active-Directory Domänen Services 2008 Grundkonfiguration

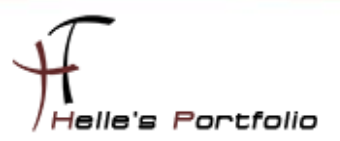

## **SharePoint Server 2010 Vorbereitung**

Wenn ihr euer Active Directory soweit fertig konfiguriert habt, beginnen wir auch schon mit der Vorbereitung für den SharePoint Server 2010. Ich habe mir von Microsoft das Sharepoint Image downgeloadet und Extrahiert. Nach dem Extrahieren öffne ich den Sharepoint Installations- Ordner und starte die "*Splash HTML Anwendung*"

| 퉬 wss.de-de                 | 07.09.2010 15:52 | Dateiordner           |
|-----------------------------|------------------|-----------------------|
| 🐌 XLSERVER.de-de            | 07.09.2010 15:52 | Dateiordner           |
| 🔁 autorun                   | 24.03.2010 03:54 | Symbol                |
| autorun                     | 24.03.2010 03:54 | Setup-Informationen   |
| 📰 default                   | 31.03.2010 11:13 | HTML-Anwendung        |
| Microsoft.VC90.CRT.manifest | 24.03.2010 03:54 | MANIFEST-Datei        |
| 🚳 msvcr90.dll               | 24.03.2010 03:53 | Anwendungserweit      |
| 🚡 PrerequisiteInstaller     | 22.03.2010 07:18 | Anwendung             |
| 🥔 ReadMe                    | 31.03.2010 11:13 | HTML-Dokument         |
| 🚳 setup                     | 24.03.2010 03:54 | Windows-Befehlsskript |
| a setup                     | 12.03.2010 07:05 | Anwendung             |
| 💳 splash                    | 15.03.2010 12:29 | HTML-Anwendung        |
| 🚳 svrsetup.dl               | 12.03.2010 10:59 | Anwendungserweit      |

Nach kurzer Zeit bekommt Ihr auch schon das Installations- Fenster von SharePoint 2010 zu sehen.

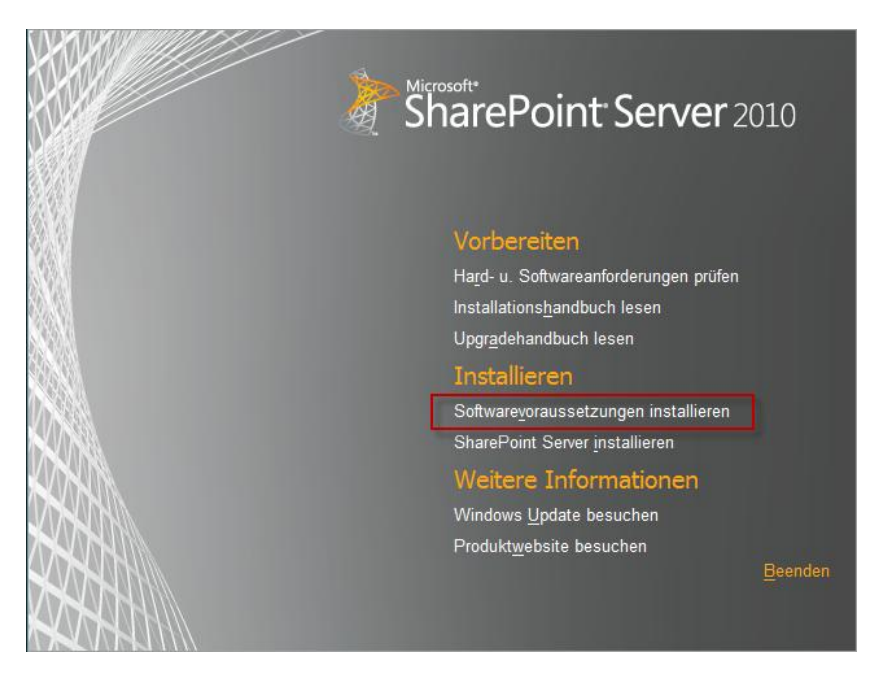

Hier wählt ihr bitte die "Softwarevoraussetzungen installieren" aus.

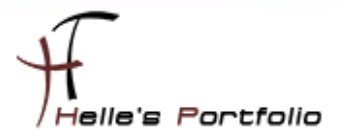

| Vorbereitungstoo | l für Microsoft® SharePoint® 2010-Produkte                                                                                                    | ×     |
|------------------|----------------------------------------------------------------------------------------------------|-------|
|                  | Willkommen beim Vorbereitungstool für Microsoft®<br>SharePoint® 2010-Produkte                                                                                                    |       |
|                  | Das Vorbereitungstool für SharePoint⊚ 2010-Produkte überprüft Ihren Computer auf<br>efforderliche Produkte und Updates. Ggf. stellt es eine Verbindung mit dem Internet her, um<br>Produkte aus dem Microsoft Download Center herunterzuladen. Das Tool installiert und<br>konfiguriert die folgenden Produkte:                                                                                                    |       |
|                  | Anwendungsserverrolle, Webserverrolle (IIS)     Systemeigener Microsoft SQL Server 2008-Client     Hotty für Microsoft Windows (KB976462)     Windows Identity Foundation (KB974405)     Microsoft Sync Framework Runtime v1.0 (k64)     Microsoft Chart Controls für Microsoft .NET Framework 3.5     Microsoft SQL Server 2008 Analysis Services ADOMD.NET     Microsoft Server Speech Platform Runtime (k64)     Microsoft Server Speech Platform Language - TELE (en-US)     SQL 2008 R2 Reporting Services-Add-In für SharePoint 2010     Veitere Informationen zu diesen Voraussetzungen |       |
|                  | <zurück weiter=""> Abbr</zurück>                                                                                                    | echen |

In diesem Fenster könnt Ihr sehen, was von SharePoint Server 2010 noch zusätzlich benötigt wird.

#### Klickt bitte auf Weiter

| atungstoor fur Pherosoft@ SharePoint@ 2010-Produkte                                                                                                    | ×                                              |
|----------------------------------------------------------------------------------------------------|------------------------------------------------|
| nzbedingungen für Softwareprodukte.<br>Für diese Lösung ist es erforderlich, die folgenden Softwaremodule zu installieren und ihren Lizenzbedingungen<br>uzustimmen. Lesen Sie die jeweiligen Lizenzbedingungen.                                                                                                    |                                                |
| MICROSOFT-SOFTWARE-LIZENZBESTIMMUNGEN                                                                                                    | -                                              |
| Nachfolgend finden Sie drei Teile mit Lizenzbestimmungen, die zwölf verschiedene Microsoft-<br>Produkte abdecken. Die von diesen Lizenzbestimmungen abgedeckten Produkte lauten wie folg                                                                                                    | ıt:                                            |
| LIZENZ 1                                                                                                    |                                                |
|                                                                                                    | <b>T</b>                                       |
| Stellen Sie sicher, dass Sie die im EULA beschriebenen Rechte und Einschränkungen sorgfältig lesen und verstehe<br>nüssen die Bedingungen des EULAs akzeptieren, bevor die Produkte auf ihren Computer heruntergeladen und inst<br>cönnen.                                                                                                    | ►<br>en. Sie<br>alliert werden                 |
| Stellen Sie sicher, dass Sie die im EULA beschriebenen Rechte und Einschränkungen sorgfältig lesen und verstehe<br>nüssen die Bedingungen des EULAs akzeptieren, bevor die Produkte auf ihren Computer heruntergeladen und inst<br>können.<br>Ich habe die Bedingungen des Endbenutzer-Uzenzvertrags gelesen und verstanden und stimme ihnen zu, indem ic<br>stimme den Lizenzbedingungen zu" klicke und diese Produkte verwende. | ■<br>en. Sie<br>alliert werden<br>h auf '' Ich |

Bestätigt die Lizenzbedingungen und klickt auf Weiter

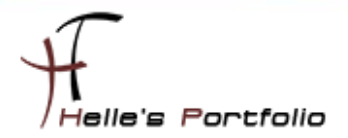

| Vorbereitungstool für Micro | osoft® SharePoint® 2010-Produkte                                                                                                    | ×    |
|-----------------------------|----------------------------------------------------------------------------------------------------|------|
|                             | Installation abgeschlossen                                                                                                    |      |
|                             | Alle erforderlichen Voraussetzungen wurden installiert oder aktiviert.                                                                                                    |      |
|                             | <ul> <li>Anwendungsserverolle, Webserverolle (IIS): efolgreich konfiguriet.</li> <li>Systemeigener Microsoft SQL Server 2008-Client: gleichwertige Produkte waren bereits installiert (es ist keine Aktion efolgt).</li> <li>Hoftix für Microsoft Windows (KB976462): war bereits installiert (es ist keine Aktion effolgt).</li> <li>Windows Identity Foundation (KB974405): war bereits installiert (es ist keine Aktion effolgt).</li> <li>Microsoft Sync Framework Runtime v1.0 (k64): war bereits installiert (es ist keine Aktion effolgt).</li> <li>Microsoft Chart Cortrols für Microsoft .NET Framework 3.5: war bereits installiert (es ist keine Aktion effolgt).</li> <li>Microsoft Chart Cortrols für Microsoft .NET Framework 3.5: war bereits installiert (es ist keine Aktion effolgt).</li> <li>Microsoft SQL Server 2008 Analysis Services ADOMD.NET: effolgreich installiert.</li> <li>Microsoft Server Speech. Platform Burtime /v641: enfolgreich installiert</li> </ul> |      |
|                             | windowsupdate microsoft.com aktueli zu halten.                                                                                                    |      |
|                             | < Zurück Fertig stellen Abbrev                                                                                                    | shen |

Nach ca. 5 Minuten ist die Vorbereitung für den SharePoint Server 2010 abgeschlossen.

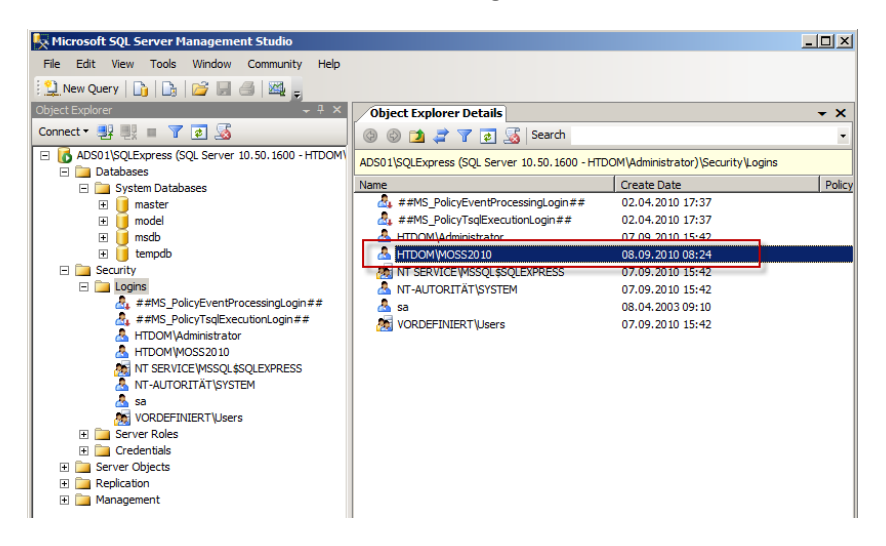

Active Directory Benutzer der hoffentlich schon angelegt, wurde auf den SQL Server Zugriffsrechte erteilen. Der Benutzer benötigt mindestens die Rolle dbcreator & securityadmin

| Server roles:     |  |
|-------------------|--|
| bulkadmin         |  |
| ✓ dbcreator       |  |
| 🗌 diskadmin       |  |
| processadmin      |  |
| ✓ public          |  |
| securityadmin     |  |
| serveradmin       |  |
| setupadmin        |  |
| sysadmin sysadmin |  |
|                   |  |

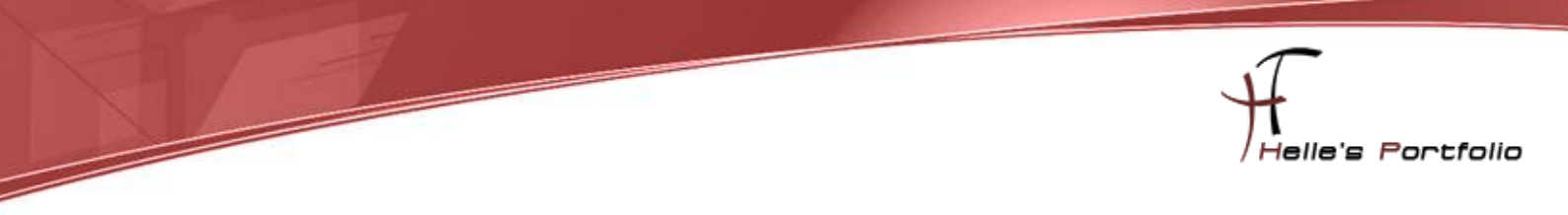

## **SharePoint Server 2010 Installation**

| 퉬 wss.de-de                 | 07.09.2010 15:52 | Dateiordner           |
|-----------------------------|------------------|-----------------------|
| 퉬 XLSERVER.de-de            | 07.09.2010 15:52 | Dateiordner           |
| 💹 autorun                   | 24.03.2010 03:54 | Symbol                |
| 🗿 autorun                   | 24.03.2010 03:54 | Setup-Informationen   |
| 🛅 default                   | 31.03.2010 11:13 | HTML-Anwendung        |
| Microsoft.VC90.CRT.manifest | 24.03.2010 03:54 | MANIFEST-Datei        |
| 🚳 msvcr90.dll               | 24.03.2010 03:53 | Anwendungserweit      |
| 🚡 PrerequisiteInstaller     | 22.03.2010 07:18 | Anwendung             |
| 🔊 ReadMe                    | 31.03.2010 11:13 | HTML-Dokument         |
| 🚳 setup                     | 24.03.2010 03:54 | Windows-Befehlsskript |
| ka setup                    | 12.03.2010 07:05 | Anwendung             |
| 🔤 splash                    | 15.03.2010 12:29 | HTML-Anwendung        |
| Svrsetup.dll                | 12.03.2010 10:59 | Anwendungserweit      |

Wenn Ihr das Fenster bereits geschlossen habt dann startet noch mal die "Splash HTML Anwendung"

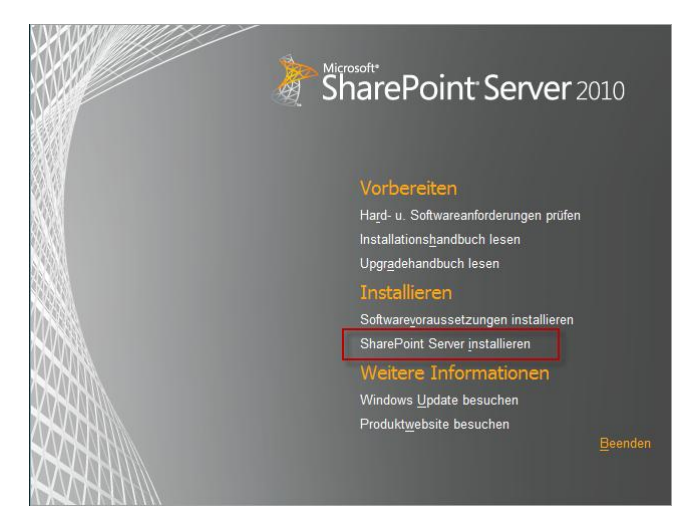

Nun klickt ihr auf "SharePoint Server installieren"

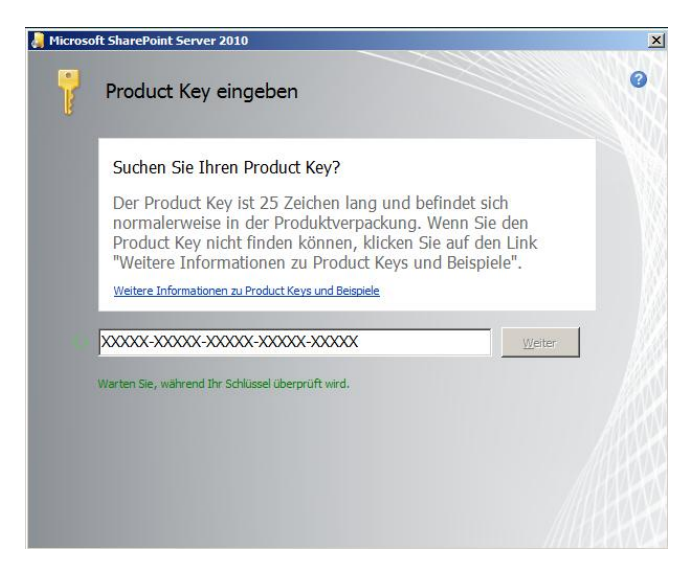

Gebt den Lizenzschlüssel ein.

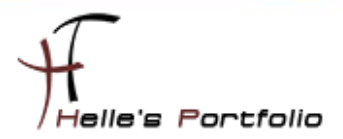

| 👌 Microsof | t SharePoint Server 2010                                                                                                    | × |
|------------|----------------------------------------------------------------------------------------------------|---|
|            | Microsoft-Software-Lizenzbedingungen lesen                                                                                                    | 0 |
|            | Sie müssen den Bedingungen dieser Vereinbarung zustimmen, damit Sie den Vorgang fortsetzen<br>können. Wenn Sie den Microsoft-Software-Lizenzbedingungen nicht zustimmen möchten,<br>schließen Sie dieses Fenster, um die Installation abzubrechen. |   |
|            |                                                                                                    |   |
|            | MICROSOFT SHAREPOINT SERVER 2010<br>MICROSOFT SHAREPOINT SERVER 2010 FOR INTERNET SITES                                                                                                    |   |
|            | MICROSOFT SHAREPOINT FOUNDATION 2010                                                                                                    |   |
|            | MICROSOFT SQL SERVER 2008 EXPRESS EDITION                                                                                                    |   |
|            | SharePoint Server 2010 und Microsoft SharePoint Server 2010 for Internet                                                                                                    |   |
|            | Sites. Nur ein Teil der Bestimmungen gilt für Sie. Welche Bestimmungen für                                                                                                    |   |
|            | Sie gelten, wird durch Ihren Product Key bestimmt. Wenn Sie einen Test-                                                                                                    |   |
|            | Product Key haben, gelten die Testbestimmungen weiter unten für Sie. Wenn                                                                                                    |   |
|            | Außerdem hefinden sich weiter unten senarate Lizenzbestimmungen für                                                                                                    |   |
|            | Microsoft SharePoint Foundation 2010 und Microsoft SQL Server 2008                                                                                                    |   |
|            | Express Edition. Diese oder gleichwertige Produkte sind für die Ausführung                                                                                                    |   |
|            | von Microsoft SharePoint Server 2010 oder Microsoft SharePoint Server 2010                                                                                                    |   |
|            | Tor anemer sites enforcement and werden installiert, sofern sie nicht                                                                                                    |   |
|            | ✓ Ich gtimme den Bedingungen dieser Vereinbarung zu.                                                                                                    |   |
|            |                                                                                                    |   |

Akzeptiert die Lizenzbestimmungen und klickt auf Weiter

| 🔋 Microsoft S | harePoint Server 2010                                                                                                    | )    |
|---------------|----------------------------------------------------------------------------------------------------|------|
| Dateispeid    | nergrt                                                                                                    |      |
| 3             | Dateispeicherort auswählen         Microsoft SharePoint Server 2010 wird auf dem Computer installert. Wenn Sie dieses Produkt in einem anderen Speicherort natilieren möchten, klöken Sie auf die Schaltfläche Durchsuchen', und wählen Sie dann den Speicherort aus.         C: (Program Files/Wicrosoft Office Servers       Durghsuchen         Falls Sie diesen Computer als Suchserver verwenden möchten, werden die Suchniedkatein Sie also sicher, dass genügend freier Speicherplatz auf dem ausgewählten Laufwerk verfügbar ist. Sie können den Speicherrot fes zuchniedkateine für Microsoft SharePoint Erver 2010 ändern, indem Sie auf Durchsuchen klicken und dann den Speicherrot auswählen. | 0    |
|               | C: Program Files (Microsoft Office Servers (14.0) Pata Durchsuchen                                                                                                    |      |
|               | Jetzt install                                                                                                    | eren |

Wählt euren Speicherort für die Installation aus und klickt auf Jetzt installieren.

| 🍓 Microsoft | SharePoint Server 2010                            | <u>×</u> |
|-------------|---------------------------------------------------|----------|
| <u></u>     | Installationsstatus                               |          |
|             |                                                   |          |
|             |                                                   | //       |
|             | Microsoft SharePoint Server 2010 wird installiert |          |
|             |                                                   |          |
|             |                                                   |          |

Installation beginnt.

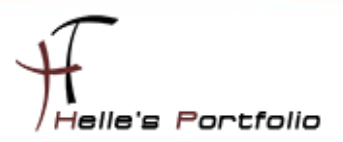

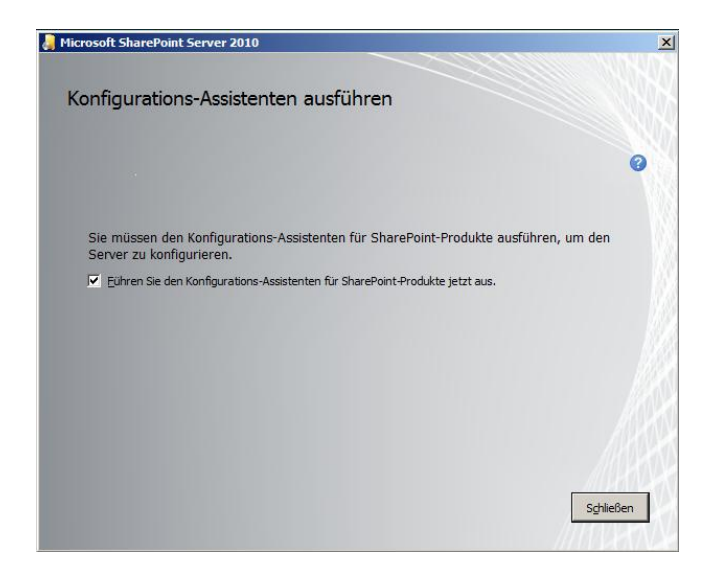

Nach Abschluss der Installation, führen wir den Konfigurations-Assistenten aus.

## SharePoint Server 2010 Konfigurieren

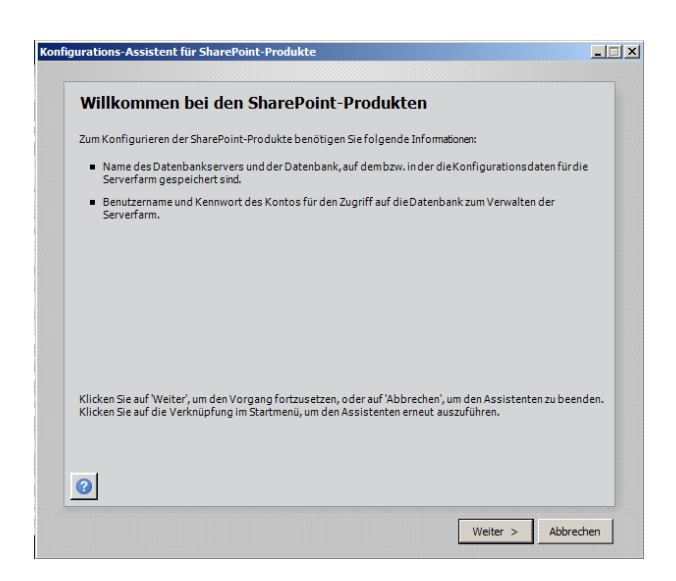

Bei dem Willkommensbildschirm von dem Konfigurations-Assistenten klicken wir auf Weiter

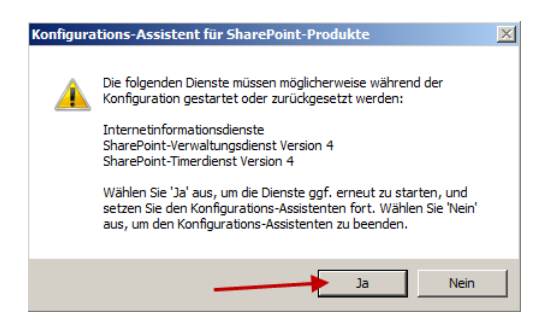

Bei der Frage ob die Dienste IIS/SharePoint Verwaltungs- & Zeit Dienst gestoppt werden dürfen klicken wir auf Ja.

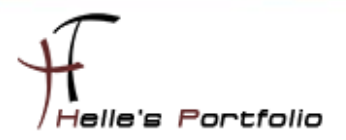

| Kon | figurations-Assistent für SharePoint-Produkte                                                                                                    | <u>-  ×</u> |
|-----|----------------------------------------------------------------------------------------------------|-------------|
|     | Verbindung mit einer Serverfarm herstellen                                                                                                    |             |
|     | Eine Serverfarm ist eine Auflistung von zwei oder mehr Computern, die Konfigurations daten gemeinsam<br>nutzen. Möchten Sie eine Verbindung mit einer vorhandenen Serverfarm herstellen? |             |
|     | Verbindung mit einer vorhandenen Servertarm herstellen     Or Eine neue Serverfarm erstellen                                                                                             |             |
|     |                                                                                                    |             |
|     |                                                                                                    |             |
|     |                                                                                                    |             |
|     |                                                                                                    |             |
|     | 0                                                                                                    |             |
|     | < Zurück Weiter > Abbred                                                                                                    | hen         |

Im nächsten Fenster klicken wir auf "Eine neue Serverfarm erstellen" und auf Weiter

| Einstellungen für die Ko                                                                                                    | onfigurationsdatenbank angeben                                                                                                    |
|----------------------------------------------------------------------------------------------------|----------------------------------------------------------------------------------------------------|
| Alle Serverin einer Serverfarmmüssen<br>Datenbankserver und Datenbanknam<br>Wiederverwenden einer vorhandenen<br>Konfiguration der Datenbankserversi                                                   | eine Konfigurationsdatenbank gemeinsam nutzen. Geben Sie den<br>en ein, Wenn die Datenbank nicht vorhanden ist, wird sie erstellt. Zum<br>Datenbank muss die Datenbank leer sein. Weitere Informationenzur<br>cherheit und zum Netzwerkzugniff finden Sie in der <u>Hilfe</u> . |
| Datenbank <u>s</u> erver:                                                                                                    | ADS01\SQLExpress                                                                                                    |
| Datenbankname:                                                                                                    | SharePoint_Config                                                                                                    |
| Datenbankzugriffskonto ang                                                                                                    | eben                                                                                                    |
|                                                                                                    |                                                                                                    |
| Wählen Sie ein vorhandenes Windows<br>Verbindung mit der Konfigurationsda<br>Konfigurationsdatenbank ist, müssen<br>Geben Sie den Benutzernamen im Forn                                                | -Konto aug, das von diesem Computer immer verwendet wird, um ein<br>tenbank herzustellen. Wenn einanderer Server Host der<br>Sie ein Domänenkonto angeben.<br>nat DOMÄNE Benutzername und das Kennwort für das Konto ein.                                                       |
| Wählen Sie ein vorhandenes Windows<br>Verbindung mit der Konfigurationsdat<br>Konfigurationsdatenbank ist, müssen<br>Geben Sie den Benutzernamen im Forn<br><u>B</u> enutzername:                      | -Konto aus, das von diesem Computer immer verwendet wird, um ein<br>tenbank herzutsellen. Wenn ein anderer Server Host der<br>Sie ein Domänenkonto angeben.<br>nat DOMÄNE(Benutzername und das Kennwort für das Konto ein.<br> rttDOM/moss2010                                  |
| Wählen Sie ein vorhandenes Windows<br>Verbindung mit der Konfigurationsdat<br>Konfigurationsdatenbank ist, müssen<br>Geben Sie den Benutzernamen im Forn<br><u>B</u> enutzername:<br><u>K</u> ennwort: | -Konto aus, das von diesem Computer immer verwendet wird, um ein<br>teibank herzutzeilen. Wenn ein anderer Server Host der<br>Sie ein Domänenkonto angeben.<br>nat DOMÄNE[Benutzername und das Kennwort für das Konto ein.<br> -fTDCM/mos2010<br>                               |
| Wählen Sie ein vorhandenes Windows<br>Verbindung mit der Konfigurationsdat<br>Konfigurations datenbank ist, müssen<br>Geben Sie den Benutzernamen im Forn<br>Benutzername:<br>Kennwort:                | -Konto aus, das von diesem Computer immer verwendet wird, um ein<br>Erbank herzutzellen. Wenn ein anderer Server Host der<br>Sie ein Domänenkonto angeben.<br>nat DOMÄNE\Benutzername und das Kennwort für das Konto ein.<br> /TTDOM/moss2010<br>                               |

Im nächsten Fenster tragen wir jetzt die Datenbank Informationen ein und klicken auf Weiter

| langeben                                                                                                    |
|----------------------------------------------------------------------------------------------------|
| int-Produkte-Farm ein. Diese Passphrase wirdzum Sichern<br>t fürjeden Servererforderlich, der der Farm beitritt. Die<br>e Farm konfiguriert wurde. |
| •••••                                                                                                    |
| •••••                                                                                                    |
|                                                                                                    |
|                                                                                                    |
|                                                                                                    |
|                                                                                                    |
|                                                                                                    |
|                                                                                                    |
|                                                                                                    |
|                                                                                                    |
|                                                                                                    |
|                                                                                                    |
|                                                                                                    |

Im nächsten Fenster vergebt Ihr ein Passphrase Passwort für Backup und sonstige Dinge rund um die Farm.

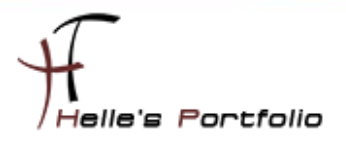

| Konngung                                                                                  | ren                                                                                                    |
|-------------------------------------------------------------------------------------------|----------------------------------------------------------------------------------------------------|
| lit einer Webar<br>ür eine Serverfa<br>/ebanwendung<br>5535 ein, um ei<br>ie keine Portnu | wendung für die SharePoint-Zentraladministration können Sie die Konfigurationseinstellunger<br>mverwalten. Der erste einer Serverfarm hinzugefügte Server muss Host dieser<br>sein. Aktivieren Sie das Kontrollkästchen unten, und geben Sie eine Zahl zwischen 1 und<br>ne Portnummer für die auf diesem Computer gehostete Webanwendung anzugeben. Wenn<br>mmer angeben, wird eine Nummer nach dem Zufallsprinzip ausgewählt. |
| ▼ Port                                                                                    | iummer angeben: 5555                                                                                                    |
| ichorhoiter                                                                               | instellungen konfigurieren                                                                                                    |
| erberos ist die<br>erberos ist ein<br>uthentifizierun<br>uktionsfähig                     | empfohlene Sicherheitskonfiguration für die integrierte Windows-Authentifizierung. Für<br>spezielle Konfiguration durch den Domänenadministrator erforderlich. NTLM-<br>gist mitjedem Anwendungspoolkonto und derstandardmäßigen Domänenkonfiguration<br>Weitere Informationen anzeigen.                                                                                                    |
| /ählen Sie eine                                                                           | Authentifizierungsanbieter für diese Webanwendung aus.                                                                                                    |
| Vählen Sie eine                                                                           | Authentifizierungsanbieter für diese Webanwendung aus.                                                                                                    |
| Vählen Sie eine<br>NTLI<br>C Aush                                                         | Authentifizierungsanbieter für diese Webanwendung aus.<br>1<br>andeln (Kerberos)                                                                                                    |
| /ählen Sie eine<br>NTLI<br>C Aush                                                         | n Authentifizierungsanbieter für diese Webanwendung aus.<br>1<br>andeln (Kerberos)                                                                                                    |

Wählt euch einen leicht zu merkenden Port für die Zentral Administration aus, für den Authentifizierungsanbieter würde ich fürs erste das Ganze auf NTLM einstellen, wer die Kerberos Authentifizierung wählen möchte, sollte bitte vorher folgenden Artikel durchlesen.

#### http://technet.microsoft.com/de-de/library/ee806870.aspx

| urations-Assistent für SharePoint-Produkte                             |                       |
|------------------------------------------------------------------------|-----------------------|
| Der Konfigurations-Assistent für Sha<br>abgeschlossen.                 | rePoint-Produkte wird |
| Folgende Konfigurationseinstellungen werden angewendet:                |                       |
| <ul> <li>Server der Konfigurations datenbank</li> </ul>                | ADS01\SQLExpress      |
| <ul> <li>Name der Konfigurations datenbank</li> </ul>                  | SharePoint_Config     |
| <ul> <li>Webanwendung f ür die Zentraladministration hosten</li> </ul> | Ja                    |
| <ul> <li>Zentralverwaltungs-URL</li> </ul>                             | http://ads01:5555/    |
| <ul> <li>Authentifizierungsanbieter</li> </ul>                         | NTLM                  |
| Erweiterte Einstellungen                                               |                       |
|                                                                        |                       |

Konfiguration mit Weiter starten.

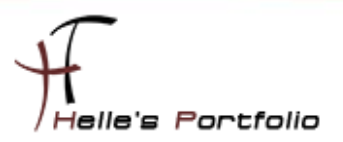

| SharePoint-Produkte werden konfiguriert                          |  |
|------------------------------------------------------------------|--|
| Warten Sie, während die SharePoint-Produkte konfiguriert werden. |  |
| Konfigurationsaufgabe 3 von 10 wird ausgeführt                   |  |
| Konfigurations daten bank wird erstellt                          |  |
|                                                                  |  |
|                                                                  |  |
|                                                                  |  |
|                                                                  |  |
|                                                                  |  |
|                                                                  |  |
| 0                                                                |  |

Diese Konfiguration vom SharePoint System dauert ca. 10 – 15 Minuten, hier wird die Zentraladministration, Datenbank, Anwenderpool und Webseite für den ersten Start eingerichtet.

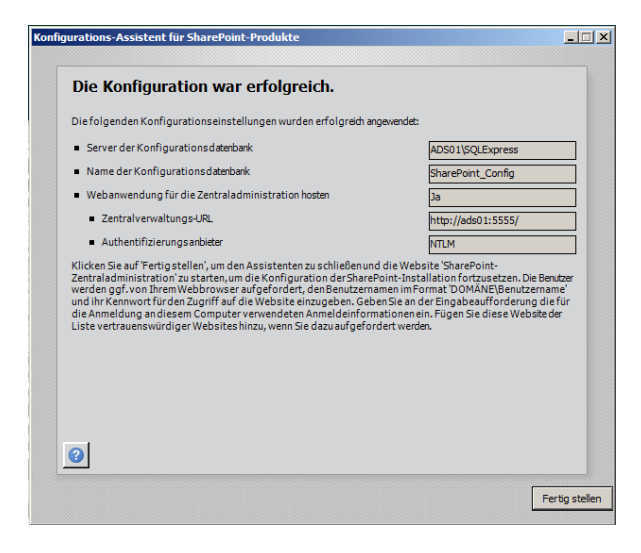

Wenn alles erfolgreich durchgelaufen ist, beenden wir das Fenster mit Fertigstellen.

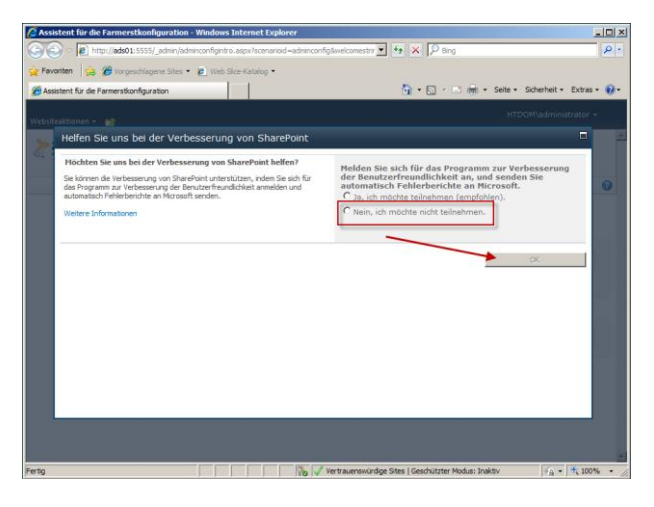

Nach kurzer Zeit, startet der Internet Explorer mit einen weiteren Konfigurations- Assistenten, diesen Assistenten brechen wir aber ab und konfigurieren den SharePoint Server auf klassische Weise über die Zentral Administration.

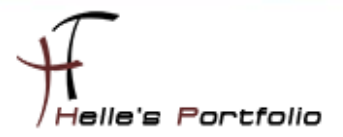

| Original State of the State of the S      | Assistent für die Farmerstkonfiguration - Windows Internet Explorer                                                                                                    |                                                                                                    |  |  |
|----------------------------------------------------------------------------------------------------|----------------------------------------------------------------------------------------------------|----------------------------------------------------------------------------------------------------|--|--|
| Feverite  Feverite  Fev | 🕞 🕤 🖉 http://ads01:5555/_admin/adminconfigintro.aspx?scenarioid=adminconfig&welcomestrir 💌 🍫 🗙 🖓 Bing 👂 🔹                                                                                                    |                                                                                                    |  |  |
| Asstent für die Farmerstkonfiguration     Asstent für die Farmerstkonfiguration     Mein zichten Sie die     SharePoint 2010     Zentraladministration > SharePoint-Farm konfiguration der SharePoint-Farm     Dieser Assistent unterstützt Sie bei der Konfiguration der SharePoint-Farm, Sei können dieser     SharePoint-Farm, Sei können dieser     Farm verwendet werden sollen, und     Dieser Assistenten über     de Seite Konfigurations-Assistenten'     Zentraladministrationswebsite     erneut starten.     Sie können diesen Assistenten über     de Seite Konfigurations-Assistenten'     alteine aus.     Assistenten starten                                                                                                    | 😪 Favoriten 🛛 👙 🏉 Vorgeschlagene Sites 🔹 🙋 Web Slice-Katalog 🔹                                                                                                    |                                                                                                    |  |  |
| Websiteattioner *       ************************************                                                                                                    | Assistent für die Farmerstkonfiguration                                                                                                    | 🦄 🔹 🔂 👻 🚍 🖶 👻 Seite 🔹 Sicherheit 👻 Extras 🕶 🔞 🕶                                                                                                    |  |  |
| Centraladministration > SharePoint-Farm konfigurieren Dieser Assistent unterstützt Sie bei der Konfiguration der SharePoint-Farm.      Wie möchten Sie die SharePoint-Farm konfigurieren?      Dieser Assistent unterstützt Sie bei der erstmaligen Konfiguration der SharePoint-Farm. Sie können die Dienete auswählen, den siden, und Ihre erste Website erstellen.      Sie können diesen Assistenten über Aufer unterstützt Sie bei der erstmaligen Konfigurations-Assistenten über erneut starten.      Nein, ich führre die Konfiguration     Abbrechen                                                                                                    | Websiteaktionen + 📷                                                                                                    | HTDOM\administrator +                                                                                                    |  |  |
| Wie möchten Sie die<br>SharePoint-Farm<br>konfigurieren?<br>Dieser Assistent unterstützt Sie bei<br>der erstmaligen Konfiguration der<br>SharePoint-Farm. Sie können die<br>Dienste auswählen, die in dieser<br>Farm verwende werden sollen, und<br>Ihre erste Website erstellen.<br>Sie können diesen Assistenten<br>auf der<br>Zentraladministrations-Assistenten'<br>auf der<br>Zentraladministrationswebsite<br>erneut starten.                                                                                                    | SharePoint 2010 Zentraladministration > SharePoint-Fa<br>Dieser Assistent unterstützt Sie bei der Konfigura                                                                                                    | Irm konfigurieren<br>stion der SharePoint-Farm.                                                                                                    |  |  |
| Wie möchten Sie die<br>SharePoint-Farm<br>konfigurieren?         Dieser Assistent unterstützt Sie bei<br>der erstmaligen Konfiguration der<br>Dienste auswählen, die in dieser<br>Farm verwendet werden sollen, und<br>Ihre erste Website erstellen.         Sie können diesen Assistenten über<br>die Seiter Könfigurations-Assistenten<br>auf der<br>Zentraladministrationswebsite<br>erneut starten.                                                                                                    |                                                                                                    | 0                                                                                                    |  |  |
|                                                                                                    | Wie möchten Sie die<br>SharePoint-Farm<br>konfigurieren?<br>Dieser Assistent unterstützt Sie bei<br>der erstmaligen Konfiguration der<br>SharePoint-Farm. Sie können die<br>Dienste auswählen, die in dieser<br>Farm verwendet werden sollen, und<br>Ihre erste Website erstellen.<br>Sie können diesen Assistenten über<br>die Seite Konfigurations-Assistenten<br>auf der<br>Zentraladministrationswebsite<br>erneut starten. | Ja, ich möchte schrittweise<br>Anletungen zur Konfiguration<br>meiner Farm mithilfe dieses<br>Assistenten erhalten.<br>Nein, ich führe die Konfiguration<br>alleine aus. |  |  |

# Zentraladministration

Ab hier seht Ihr die neue Oberfläche von der Zentral Administration, sieht schick aus. 😊

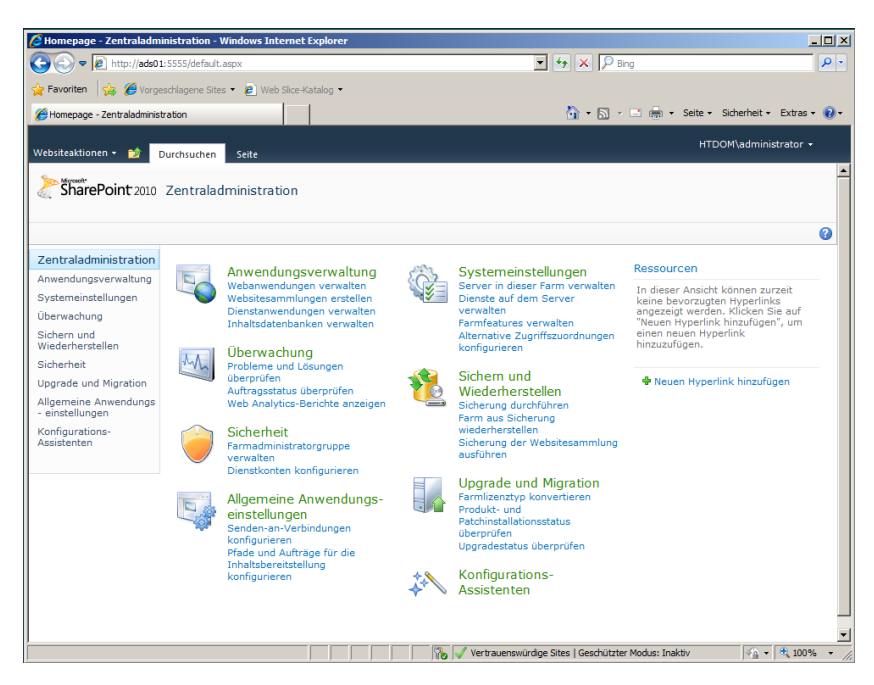

Ich empfehle die manuelle Konfiguration der Dienste, weil man hierüber mehr Kontrolle über die Servicekonten oder die Einrichtung der jeweiligen Anwendung hat.

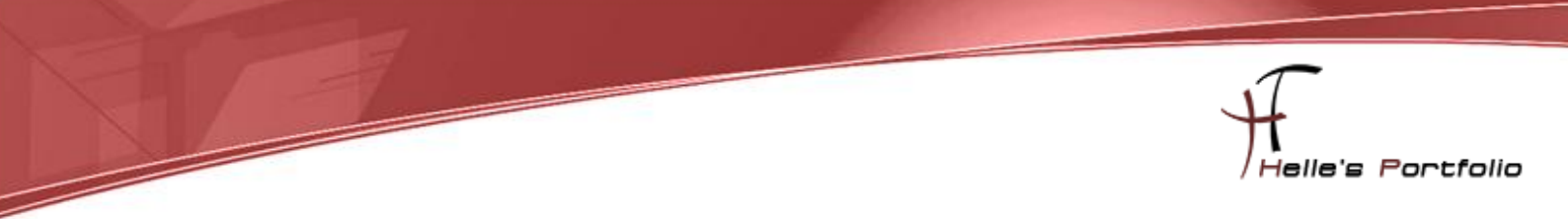

Über den Hyperlink "*Dienste auf dem Server verwalten"* gelangt man zur Liste sämtlicher Dienste und das ist in SharePoint 2010 eine Menge.

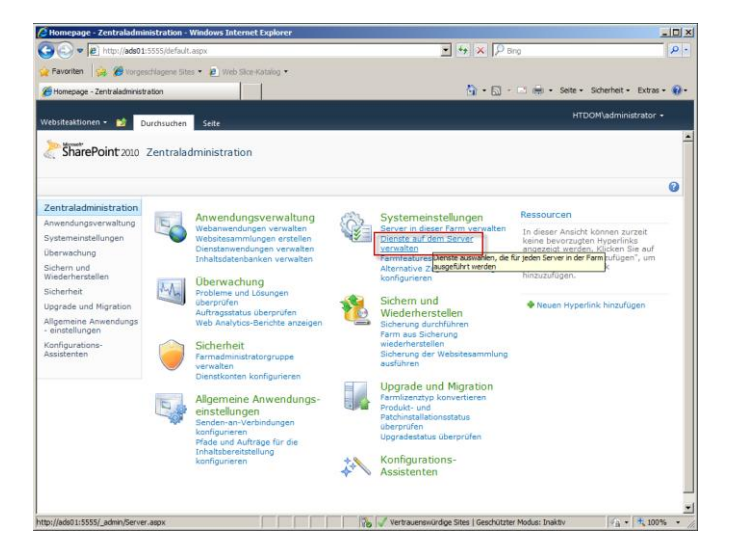

Bevor nun alle Dienste gestartet werden, sollte man sich vorher überlegen, welche Dienste eigentlich in der neuen SharePoint 2010 Umgebung benötigt werden. Für dieses Howto belasse ich aber jetzt alles so wie es ist. In späteren Howto's werde ich auf so manchen Dienste eingehen.

| 🖉 🗢 🖻 http://ads01             | 1:5555/_admin/Server.aspx                                     | 💌 🤧 🗙 👂 Bing          | Q                       |
|--------------------------------|---------------------------------------------------------------|-----------------------|-------------------------|
| Favoriten 🙀 🏀 Vorge            | schlagene Sites 🔹 😰 Web Sice-Katalog 🔹                        |                       |                         |
| Dienste auf dem Server         |                                                               | 🏠 • 🔂 - 🖂 👼 • Seite • | Sicherheit • Extras • 😧 |
| ebsiteaktionen + 📑             |                                                               |                       | DOM\administrator +     |
| Inwendungsverwaltung           |                                                               | Server: ADS01 - Ansid | t: Konfigurierbar •     |
| ystemeinstellungen             |                                                               |                       |                         |
| berwachung                     | Dienst                                                        | Status                | Aktion                  |
| ichern und<br>/iederherstellen | Anwendungsregistrierungsdienst                                | Beendet               | Starten                 |
| icherheit                      | Benutzerprofildienst                                          | Beendet               | Starten                 |
| pgrade und Migration           | Benutzerprofil-Synchronisierungsdienst                        | Beendet               | Starten                 |
| Igemeine Anwendungs            | Business Data Connectivity-Dienst                             | Beendet               | Starten                 |
| einstellungen                  | Eingehende E-Mails von Microsoft SharePoint Foundation        | Gestartet             | Beenden                 |
| onfigurations-<br>ssistenten   | Forderungen an den Windows-Tokendienst                        | Beendet               | Starten                 |
|                                | Lastenausgleichsmodul-Dienst für die Dokumentkonvertierung    | Beendet               | Starten                 |
|                                | Lotus Notes-Connector                                         | Beendet               | Starten                 |
|                                | Microsoft SharePoint Foundation-Abonnementeinstellungendienst | Beendet               | Starten                 |
|                                | Microsoft SharePoint Foundation-Sandkasten-Codedienst         | Beendet               | Starten                 |
|                                | Microsoft SharePoint Foundation-Webanwendung                  | Gestartet             | Beenden                 |
|                                | Microsoft SharePoint Foundation-Workflowtimerdienst           | Gestartet             | Beenden                 |
|                                | Secure Store Service                                          | Beendet               | Starten                 |
|                                | SharePoint Foundation-Suche                                   | Beendet               | Starten                 |
|                                | SharePoint Server-Suche                                       | Beendet               | Starten                 |
|                                | Startprogrammdienst für die Dokumentkonvertierung             | Beendet               | Starten                 |
|                                | Suchabfrage- und Websiteeinstellungsdienst                    | Beendet               | Starten                 |
|                                | Verwalteter Metadatenwebdienst                                | Beendet               | Starten                 |
|                                | Web Analytics-Datenverarbeitungsdienst                        | Beendet               | Starten                 |
|                                | Web Analytics-Webdienst                                       | Beendet               | Starten                 |
|                                | Word Automation Services                                      | Beendet               | Starten                 |
|                                | Zentraladministration                                         | Gestartet             | Beenden                 |

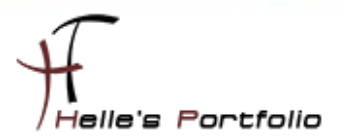

## Sharepoint 2010 Portal anlegen

Im folgenden Step möchte ich euch Zeigen wie Ihr euer erstes Portal anlegen könnt.

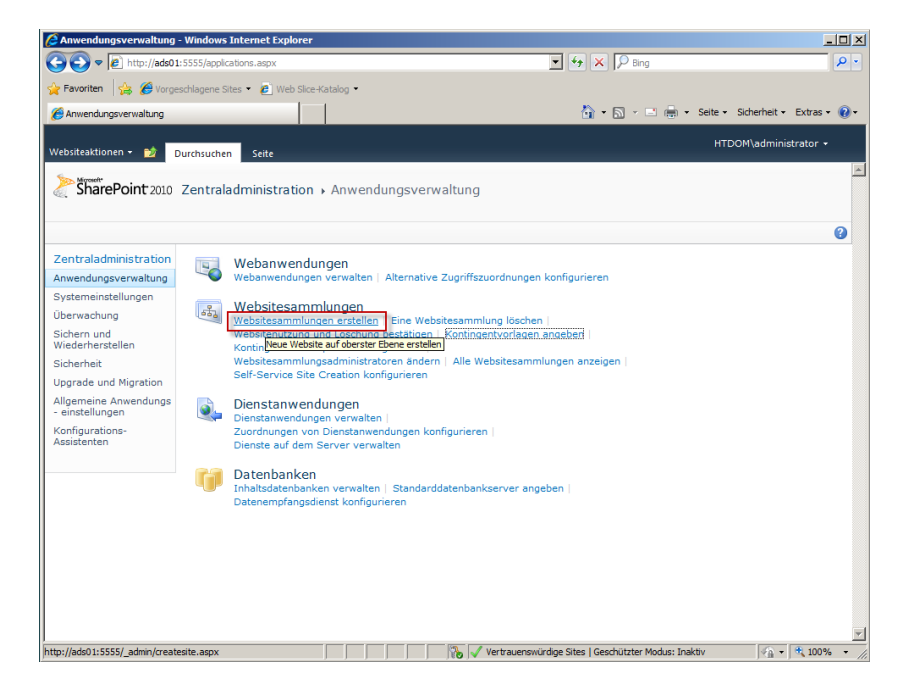

Dazu klickt Ihr Links in der Navigation auf **Anwendungsverwaltung** und unter **Webseitensammlungen** klickt Ihr auf **Websitesammlungen erstellen** 

| Websiteaktionen 🕶 😏                                                                 |                                                                                                    | HTDOM\administrator 🗸 |
|-------------------------------------------------------------------------------------|----------------------------------------------------------------------------------------------------|-----------------------|
| SharePoint 2010                                                                     | Zentraladministration > Websitesammlung erstellen<br>Verwenden Sie diese Seite, um eine neue, auf höchster Ebene stehende Website zu erstellen.                                                                                                    |                       |
|                                                                                     |                                                                                                    | 2                     |
| Zentraladministration<br>Anwendungsverwaltung                                       | OK                                                                                                    | Abbrechen             |
| Systemeinstellungen<br>Überwachung<br>Sichern und<br>Wiederherstellen<br>Sicherheit | Webanwendung       Webanwendung aus.       Webanwendung:       Keine Auswahl -         Wenn Sie eine neue Webanwendung erstellen möchten, wechsehr       Sie zu Neue Webanwendung -       Image: Comparison of the second second seco |                       |

Danach kommt Ihr auf eine weitere Konfigurations- Seite und dort klickt Ihr unter **Webanwendung** auf **Neue Webanwendung** erstellen.

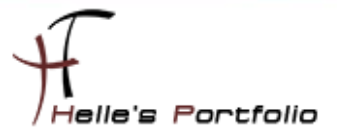

| Websiteaktionen 👻 🐋                                                                                            |                                                                                                    | HTDOM\administrator 🗸                                                                                                    |
|----------------------------------------------------------------------------------------------------|----------------------------------------------------------------------------------------------------|----------------------------------------------------------------------------------------------------|
| Zentraladministration<br>Anwendungsverwaltung<br>Systemeinstellungen                                           | Warnung: Diese Seite ist nicht für sichere Kommunikation verso<br>werden unverschlüsselt gesendet. Weitere Informationen hierzu                                                                                                    | hlüsselt. Benutzernamen, Kennwörter und andere Informationen<br>erhalten Sie von Ihrem Administrator.<br>OK Abbrechen                                                                             |
| Überwachung<br>Sichern und<br>Wiederherstellen<br>Sicherheit<br>Upgrade und Migration<br>Allgemeine Anwendungs | Authentifizierung<br>Wählen Sie die Authentifizierung für diese Webanwendung aus.<br>Informationen zur Authentifizierung.                                                                                                    | C Forderungsbasierte Authentifizierung<br>C Klassischer Authentifizierungsmodus                                                                                                    |
| - einstellungen<br>Konfigurations-<br>Assistenten                                                              | <ul> <li>IIS-Website</li> <li>Wählen Sie entweder eine vorhandene IIS-Website aus, oder erstellen Sie eine neue Website als Server der Microsoft SharePoint Foundation-Anwendung.</li> <li>Wenn Sie eine vorhandene IIS-Website auswählen, muss diese auf allen Servern der Farm vorhanden sein und denselben Namen aufweisen. Andernfalls schlägt diese Aktion fehl.</li> <li>Wenn Sie sich dafür entscheiden, eine neue IIS-Website zu erstellen, wird dese automatisch auf allen Servern der Farm erstellt. Wenn Sie eine IIS-Einstellung indern möchten, die hier richt angezeigt wird, können Sie diese Option verwenden, um die Basiswebsite zu erstellen, und sie später mit den Standardtools von IIS aktualisieren.</li> </ul> | C Vorhandene IIS-Website verwenden<br>Default Web Site<br>Neme<br>SharePoint - Business-Portal80<br>Port<br>80<br>Hostheader<br>Business-Portal<br>Pfad<br>C:\inetpub\wwwroot\wss\VirtualDirectoi |
|                                                                                                    | Sicherheitskonfiguration<br>Die mit der integrierten Windows-Authentifizierung empfohlene<br>Sicherheitskonfiguration ist Kerberos. Kerberos erfordert, dass das<br>Anwendungspoolkonto Netzwerkdienst' let oder speziell vom<br>Domänenadministrator konfigureit vurde. Die NTUM-Authentifizierung<br>funktioniert hingegen mit einem belebigen Anwendungspoolkonto und<br>der Standarddomänenkonfiguration.<br>Wenn Sie Secure Sockets Lavyer (SSL) verwenden möchten, müssen Sie<br>das Zertfikat auf jedem Server hinzufügen, der das<br>Verwalbungsprogramm von IIS verwendet; andernfals kann von dieser<br>IIS-Website nicht auf die Webanwendung zugegriffen werden.                                                            | Authentifizierungsanbieter:<br>C Aushandeln (Kerberos)<br>C NTLM<br>Anonymen Zugriff zulassen<br>C Ja<br>C Ja<br>C Ja<br>C Nein                                                                   |

Wenn Ihr einen Hostheader verwendet, müsst Ihr später im DNS Server einen ALIAS eintragen und den IIS Konfigurieren.

| Öffentliche URL<br>Die offentliche URL ist der Domänenname für alle Websites, auf die<br>Benutzer in dieser SharePoint-Webanwendung zugreifen. Diese URL-<br>Domäne wird in allen Hyperinies verwendet, die auf Seiten innerhalb<br>der Webanwendung angezeigt werden. Standardmäßig sind der<br>aktuelle Servername und Port festgelegt.<br>http://go.microsoft.com/fwlinki/fLinkId=114854                                                                                                    | URL<br>http://Business-Portal:80<br>Zone<br>Standard v                                                                                                    |
|----------------------------------------------------------------------------------------------------|----------------------------------------------------------------------------------------------------|
| Anwendungspool<br>Wählen Sie den Anwendungspool aus, der mit der neuen<br>Webanwendung verwendet werden soll. Damit werden das von diesem<br>Dienst verwendete Konto und die Anmeldenformationen definiert.<br>Sie können einen vorhandenen Anwendungspool auswählen oder einen<br>neuen erstellen.                                                                                                    | C Vorhandenen Anwendungspool verwenden<br>Classic .NET AppPool ()<br>Classic .NET AppPool ()<br>Classic .NET AppPool ()<br>Charlen Contempool erstellen<br>Anwendungspool anwe<br>SharePoint - Business-Portal80<br>Wahlen Sie ein Sicherheitskonto für diesen Anwendungspool<br>aus<br>Vordefiniert<br>Netzwerkdienst<br>C Konfigurierbar<br>HTDOMMOSS2010<br>Neues verwaltetes Konto registrieren |
| Datenbankname und Authentifizierung<br>Die Verwendung des Standarddatenbankservers und -namens wird für<br>die meisten Fälle empfohlen. Erweiterte Szenarien, in dernen<br>Datenbanknörmationen angegeben werden müssen, finden Sie im<br>Administratorhandbuch.<br>Die Verwendung der Windows-Authentifizierung wird dringend<br>empfohlen. Fälls Sie die SQL-Authentifizierung verwenden möchten,<br>geben Sie die zum Herstellen einer Verbindung mit der Datenbank<br>verwendeten Anmeldenformationen an. | Datenbankserver<br>ADS01\SQLExpress<br>Datenbankname<br>WSS_Content_Business_Portal<br>Datenbankauthentifizierung<br>© Windows-Authentifizierung (empfohlen)<br>C SQL-Authentifizierung<br>Konto<br>Kennwort                                                                                                    |

#### Verwendet eindeutige Datenbanknamen für euer Portal

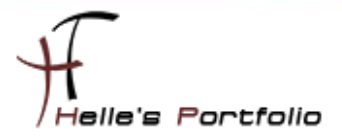

| Failoverserver<br>Sie können eine Datenbank einem bestimmten Failoverserver zuordnen,<br>der mit SQL Server-Datenbankspiegelung verwendet wird.                                                                                                    | Failoverdatenbankserver                                                                                                    |  |
|----------------------------------------------------------------------------------------------------|----------------------------------------------------------------------------------------------------|--|
| Search Server                                                                                                    | Der Suchdienst wird bereitgestellt von:<br>SharePoint Server-Suche                                                                                                    |  |
| Dienstanwendungsverbindung<br>Wählen Sie die Dienstanwendungen aus, mit denen diese<br>Webanwendung eine Verbindung herstaltt. Eine Webanwendung kann<br>mit der Standardasmulung der Dienstanwendungen oder mit einer<br>berutzerderheiter Ein Sammlung oder Dienstanwendungen verbunden<br>werden. Sie könner die Sammlung der Dienstanwendungen, mit dienen<br>eine Webanwendung verbunden ist, jederzeit änderen, indem Sie die<br>Seite Zuurdnungen von Dienstanwendungen konfigurieren in der<br>Zentraladministration verwenden. | Folgende Gruppe von Verbindungen bearbeiten:<br>Standard<br>In dieser Ansicht sind keine anzuzeigenden Einträge vorhanden.                                                                                                    |  |
| Programm zur Verbesserung der Benutzerfreundlichkeit<br>Erfassen Sie Websiteanalysen zu Webseten in deser Webarwendung,<br>Lesen Sie das Administratorhandhuch, bevor Sie dese Option für<br>Webarwendungen aktivieren, die über das öffentliche Internet<br>verfügbar sind.                                                                                                    | Programm zur Verbesserung der Benutzerfreundlichkeit<br>aktivieren<br>C Ja<br>C Nein<br>Warnung: Damit das Programm zur Verbesserung der<br>Benutzerfreundlichkeit Daten erfassen kann, sollten CEIP und<br>Browser-CEIP auf Parmebene aktiviert sein. |  |
|                                                                                                    | OK Abbrechen                                                                                                    |  |

Wenn Ihr alle Einstellungen vorgenommen habt klickt auf OK um die Webanwendung zu erstellen.

| * Verarbeitung                                         |
|--------------------------------------------------------|
| Warten Sie, während die Änderungen verarbeitet werden. |

Nach einem kurzen Augenblickt habt Ihr die erste Anwendung erstellt und könnt mit dem Portal weitermachen.

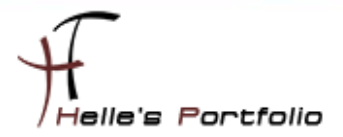

| Zentraladministration<br>Anwendungsverwaltung<br>Systemeinstellungen<br>Überwachung<br>Sichern und<br>Wiederherstellen<br>Sicherheit<br>Upgrade und Migration<br>Allgemeine Anwendungs<br>- einstellungen<br>Konfigurations-<br>Assistenten | Webanwendung           Wählen Sie eine Mebanwendung aus.           Wenn Sie eine neue Webanwendung erstellen möchten, wechseln<br>Sie zu Neue Webanwendung .           Titel und Beschreibung           Geben Sie einen Titel und eine Beschreibung für Ihre neue Website<br>ein. Der Titel wird auf jeder Seite der Website angezeigt.                                                                                                    | OK Abbrechen Webanwendung: http://business-portal/ - Titel: My Business Inc. Portal Beschreibung: My Business Inc. Portal                                                                                                    |
|----------------------------------------------------------------------------------------------------|----------------------------------------------------------------------------------------------------|----------------------------------------------------------------------------------------------------|
|                                                                                                    | Websiteadresse<br>Geben Six Namen und Pfad der URL an, um eine neue Website zu<br>erstellen, Sie können auch eine Website mit einem bestimmten Pfad<br>erstellen.<br>Zum Hinzufügen eines neuen URL-Pfads wechseln Sie zur Seite für<br>Verwaltete Pfade definieren .                                                                                                    | URL:<br>http://business-portal/                                                                                                    |
|                                                                                                    | Vorlagenauswahl<br>Ene Websitevorlage legt fest, welche Listen und Features auf Ihrer<br>neuen Website zur Verfügung stehen. Wählen Sie eine<br>Websitevorlage basierend auf den Bedchrebungen gieder Vorlage<br>und des beabsichtigten Verwendungszwecks der neuen Website<br>aus. Zahrieden Asgelte ener Vebsite können nach ihrer Erstellung<br>angepasst werden. Die Viebsitevorlage kam jedoch nach der<br>Erstellung der Website nicht nehr gesindert werden. | Vorlage auswählen:<br>Zusammenarbeit Besprechungen Enterprise<br>Veroffentlichen Benutzerdefiniert<br>Veroffentlichungsportal<br>Unternehmenswiki                                                                                                    |
|                                                                                                    | Primärer Websitesammlungsadministrator<br>Geben Sie den Administrator für dies Webstesammlung an. Es<br>kann rur eine berutzeranmödung bereitgestelt werden.                                                                                                    | Eine Startwebsitehierarchie für eine im Internet veröffentlichte Website oder<br>ein großes Intranetportal. Diese Website kann problemios mit einem<br>unverkennbaren Branding angepasst werden. Sie umfaast eine Homepage,<br>eine Linterwebste mit Bespieghresseerkfarungen, ein Suchenter und eine<br>Armeideaette. Normälerweise verfügt diese Website über deutlich mehr Leser<br>als Mitwikkende, und sie wird zum Veröffentlichen von Webseiten mit<br>Genehmigungsworkflows verwendet.<br>Benutzername:<br>MOSS 2010 ; |
|                                                                                                    | Schemeisgruppen werden nicht untersautzt.<br>Sekundärer Websitesammlungsadministrator<br>Geben Sie optional einen sekundären<br>Websitesammlungsadminist ator an. Es kann nur eine<br>Benutzeranmellung bereitgestellt werden. Sicherheitsgruppen<br>werden nicht unterstützt.                                                                                                    | Benutzername:<br>MOSS 2010 ;                                                                                                    |
|                                                                                                    | Kontingentvorlage<br>Wählen Sie eine vordefinierte Kontingentvorlage aus, um die für<br>dese Websitesamhung verwendeten Ressourcen einzuschränken.<br>Zum Hinzufigen einer neuer Kontingentvorlage wechseln Sie zur<br>Seite für Kontingentvorlagen verwalten.                                                                                                    | Wählen Sie eine Kontingentvorlage aus:<br>Kein Kontingent J<br>Speicherbegrenzung:<br>Anzahl eingeladener Benutzer:                                                                                                    |

Nach erfolgreicher Erstellung der Webanwendung könnt Ihr die Restlichen Daten eingeben wie z.B. Titel und Beschreibung, natürlich wollen wir ein Veröffentlichungsportal anlegen, der primäre und sekundäre Websitesammlungsbenutzer ist nun Definitionssache, viele Externe Sharepoint Berater/Spezialisten, raten für jeden Dienst bzw. für jede Anwendung einen Eigenständigen Benutzer in Active Directory anzulegen und dafür zu verwenden. Ich persönlich neige gerade hier in einer Testumgebung dazu ein und denselben Benutzer zu wählen, das könnt Ihr aber für euch selber entscheiden. Richtig wäre natürlich, für alles einen eigenständigen Benutzer anzulegen.

| • Verarbeitung                                         |  |
|--------------------------------------------------------|--|
| Warten Sie, während die Änderungen verarbeitet werden. |  |

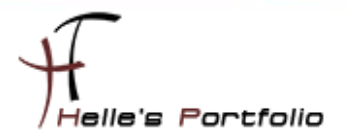

Nach kurzer Zeit ist das Portal angelegt worden.

| SharePoint 2010 Zentraladministration > Website auf oberster Ebene erfolgreich erstellt |                                                                                                    |   |  |  |
|-----------------------------------------------------------------------------------------|----------------------------------------------------------------------------------------------------|---|--|--|
|                                                                                         |                                                                                                    | 0 |  |  |
| Zentraladministration<br>Anwendungsverwaltung<br>Systemeinstellungen<br>Überwachung     | Die neue Website auf oberster Ebene wurde erfolgreich mit der angegebenen URL erstellt. Wenn Sie über die Berechtigung zum<br>Anzeigen der Website verfügen, können Sie sie anzeigen, indem Sie auf die URL klicken. Klicken Sie zum Zurückkehren zur<br>SharePoint-Zentraladministration auf <b>OK</b> .<br>http://business-portal |   |  |  |
| Sichern und<br>Wiederherstellen                                                         | ox ox                                                                                                    |   |  |  |
| Upgrade und Migration<br>Allgemeine Anwendungs<br>- einstellungen                       |                                                                                                    |   |  |  |

Nun wie oben schon erwähnt habe ich einen Hostheadername vergeben und muss diesen nun im DNS Server als Alias hinterlegen.

| 🚊 DNS-Manager                                                                                                    |                                                                                                    |                                                                                              |                                                                                                    |                                                  |  |  |
|----------------------------------------------------------------------------------------------------|----------------------------------------------------------------------------------------------------|----------------------------------------------------------------------------------------------|----------------------------------------------------------------------------------------------------|--------------------------------------------------|--|--|
| Datei Aktion Ansicht ?                                                                                                    |                                                                                                    |                                                                                              |                                                                                                    |                                                  |  |  |
| 🗢 🔿 🖄 🔐 🗶 🖻 🧟 📑 📔                                                                                                    | 🗢 🔿 📶 💥 🗉 🖻 📴 🚺 🗐 🗍 🗐 🖏                                                                                                    |                                                                                              |                                                                                                    |                                                  |  |  |
| DNS     ADS01     Construct A color of the second second sec | Namesitessitestcpudp DomainDnsZonestdp DomainDnsZones(dentisch mit übergeordnete(dentisch mit übergeordnete(dentisch mit übergeordnetedds01business-portal | Typ<br>Autoritätsursprung (SOA)<br>Namenserver (NS)<br>Host (A)<br>Host (A)<br>Alias (CNAME) | Daten<br>[57], ads01.htdom.local., h<br>ads01.htdom.local.<br>192.168.100.1<br>192.168.100.1<br>ads01.htdom.local. | Static<br>Static<br>07.09.20<br>Static<br>Static |  |  |

Im IIS Server konfiguriere ich noch die Bindungen für die Portal Seite.

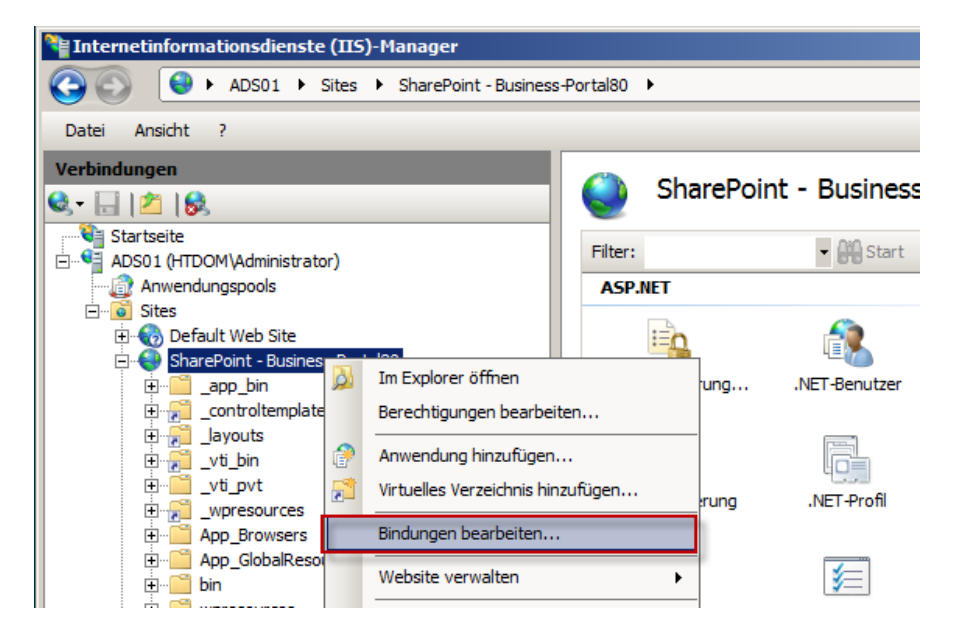

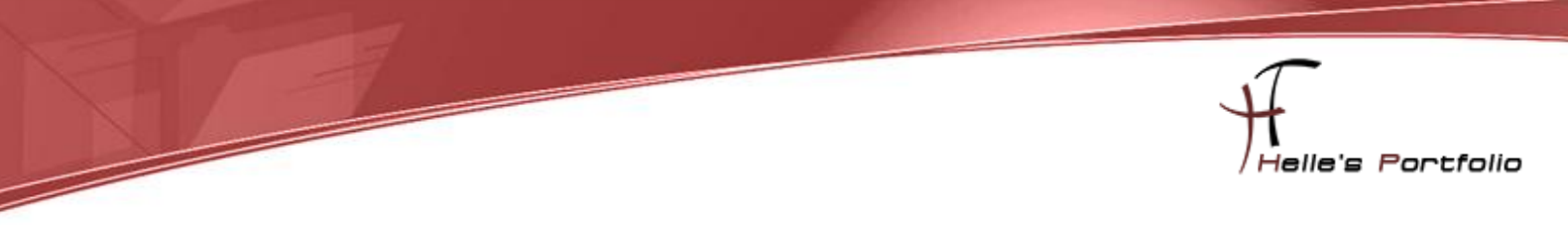

Ich füge noch einen FQDN (ads01.htdom.local) Eintrag hinzu.

| 5itebindu | ngen              |      |            |         | ? ×         |
|-----------|-------------------|------|------------|---------|-------------|
| Тур       | Hostname          | Port | IP-Adresse | Bindung | Hinzufügen  |
| http      |                   | 80   | *          |         |             |
| http      | ads01.htdom.local | 80   | *          |         | Bearbeiten  |
|           |                   |      |            |         | Entfernen   |
|           |                   |      |            |         | Durchsuchen |
| •         |                   |      |            | F       |             |
|           |                   |      |            |         | Schließen   |

Jetzt kann ich das Portal mit folgender URL  $\rightarrow$  <u>http://business-portal</u> über den Internet Explorer aufrufen.

Da ich aber bei der Konfiguration den Benutzer MOSS2010 als Primäre Websitesammlungsbenutzer eingetragen habe, kann ich mich als Administrator nicht am Portal anmelden.

| $\mathbf{x}$ | Fehler: Zugriff verweigert                                                 | × |  |
|--------------|----------------------------------------------------------------------------|---|--|
|              | Aktueller Benutzer<br>Sie sind zurzeit angemeldet als: HTDOM\Administrator |   |  |
|              | Mit anderem Benutzernamen anmelden                                         |   |  |
|              | € Zurück zur Website                                                       |   |  |

Daher klicke ich auf den Link "Mit anderen Benutzernamen anmelden"

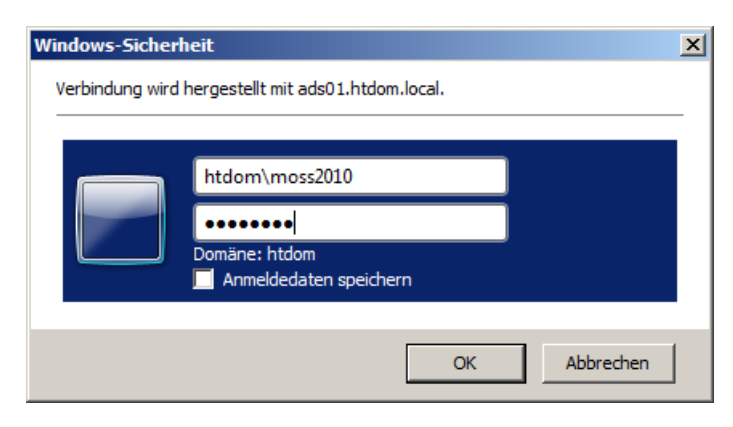

Und melde mich als MOSS2010 am Portal an.

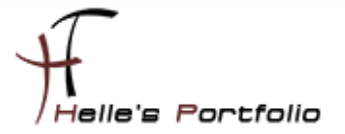

Jetzt möchte ich gerne das Portal so konfigurieren das alle Domänen Benutzer Besucher/Lese Rechte auf den Portal haben. Funktioniert wie folgt:

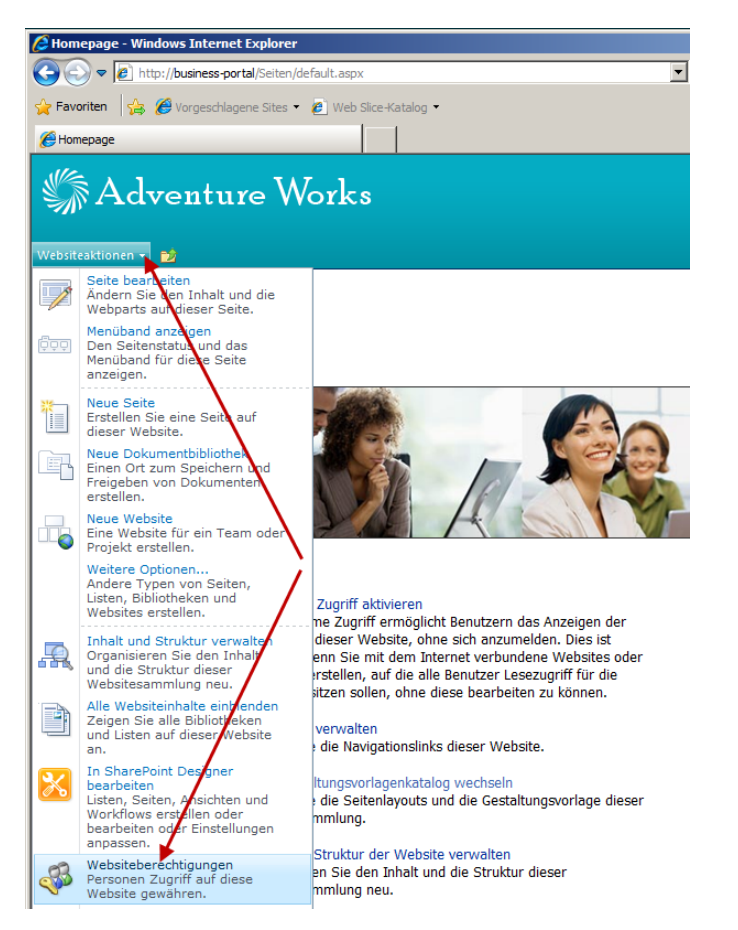

Ich klicke auf Websiteaktionen  $\rightarrow$  Webseitenberechtigungen

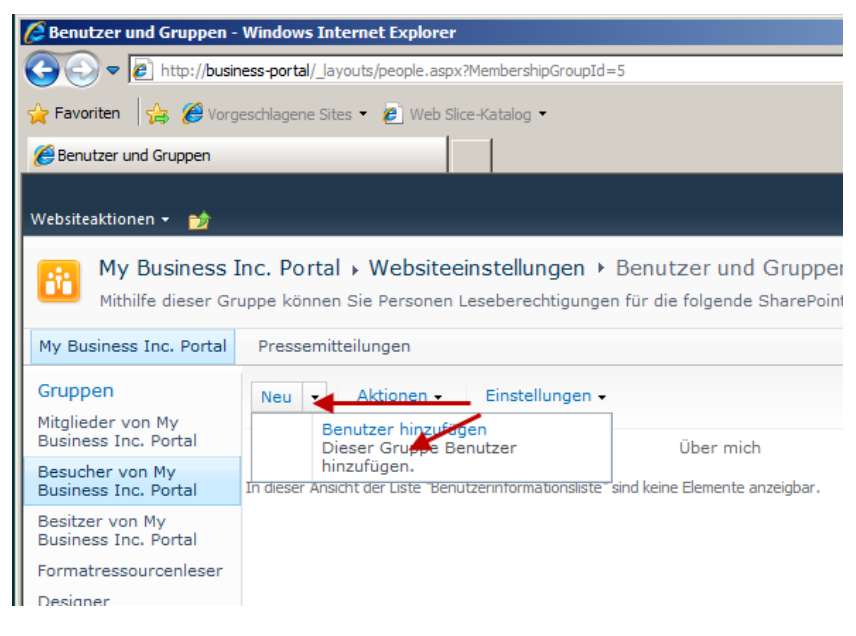

Jetzt wähle ich Links in der Navigation die Gruppe Besucher von …. Aus und klicke im Anschluss auf Neu  $\rightarrow$  Benutzer hinzufügen.

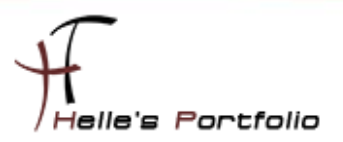

| Berechtigungen erteilen                                                                                                    |           |           |       |                    | □ ×                                                                               |
|----------------------------------------------------------------------------------------------------|-----------|-----------|-------|--------------------|-----------------------------------------------------------------------------------|
| Benutzer auswählen<br>Sie können Benutzernamen,<br>Gruppennamen oder E-Mail-<br>Adressen eingeben. Trennen<br>Sie die Angaben durch<br>Semikolon. | ählen We  | ruppen:   | ial g |                    |                                                                                   |
| Anzeigename<br>HTDOM\domänen-admins<br>HTDOM\domänen-benutzer<br>HTDOM\domänencomputer<br>HTDOM\domänen-gäste                                     | Titel Alb | eilung E- | Mail  | Mobiltelefonnummer | Kontoname<br>HTDOM\domänen-<br>HTDOM\domänenc<br>HTDOM\domänenc<br>HTDOM\domänen- |

Im nächsten Fenster klicke ich auf das kleine Buch am Rand, hier suche ich mir die Gruppe Domänen-Benutzer heraus und bestätige alles mit OK.

| 🔏 Benutzer und Gruppen -                | Windows Internet Explorer                                                                                                    |                                                                                 |
|-----------------------------------------|----------------------------------------------------------------------------------------------------|---------------------------------------------------------------------------------|
| COO - Attp://busin                      | ess-portal/_layouts/people.aspx?MembershipGroupId=5                                                                                 | 🔹 🍫 🗙 🔎 Bing                                                                    |
| 🖕 Favoriten 🛛 😭 🏀 Vorg                  | eschlagene Sites 👻 🙋 Web Slice-Katalog 🔹                                                                                            |                                                                                 |
| 🔏 Benutzer und Gruppen                  |                                                                                                    | 🏠 🔹 🔝 👻 🚍 🌧 🔹 Seite 🔹 Sicherh                                                   |
| Websiteaktionen 🕶 📩                     |                                                                                                    | Sy                                                                              |
| My Business I<br>Mithilfe dieser Gr     | nc. Portal > Websiteeinstellungen > Benutzer und Grupper<br>uppe können Sie Personen Leseberechtigungen für die folgende SharePoint | n - Besucher von My Business Inc.<br>-Website erteilen: My Business Inc. Portal |
| My Business Inc. Portal                 | Pressemitteilungen                                                                                                    | Diese Website durchsuchen                                                       |
| Gruppen<br>Mitalieder von My            | Neu 👻   Aktionen 🗸   Einstellungen 🗸                                                                                                | Ansicht:                                                                        |
| Business Inc. Portal                    | 🔲 🕘 Bild 📃 Name                                                                                                    | Über mich Position                                                              |
| Besucher von My<br>Business Inc. Portal | HTDOM\domänen-benutzer                                                                                                    |                                                                                 |
| Besitzer von My<br>Business Inc. Portal | 22                                                                                                    |                                                                                 |
| Formatressourcenleser                   |                                                                                                    |                                                                                 |
| Designer                                |                                                                                                    |                                                                                 |

Nach getaner Arbeit kann nun jeder Benutzer in der Domäne das Portal besuchen ohne sich Anmelden zu müssen.

| Amepage - Windows Internet Explorer                            |                                               |
|----------------------------------------------------------------|-----------------------------------------------|
| G S ≠ M http://business-portal/Seiten/default.aspx             | 💌 🖘 🗶 P Bing                                  |
| 😪 Favoriten 🛛 🚖 🏉 Vorgeschlagene Sites 🔹 🙋 Web Slice-Katalog 🔹 |                                               |
| 6 Homepage                                                     | 🏠 🔹 🔂 🤟 👘 👻 Seite 🗸 Sicherheit 👻 Extras 🗸 🔞 🗸 |
| 🕼 Adventure Works                                              | 8 HTDOM\Administrator ~                       |
| 2                                                              | Diese Website durchsuchen P                   |
| Homepage                                                       | My Business Inc. Portal 单                     |
| Pressemitteilungen                                             |                                               |

Viel Spaß beim Nachmachen und bis zum nächsten Mal.

#### Gruß Helmut Thurnhofer